# Installing and playing on Minecraft Forge 1.6.4

Before we start, you need to know what computer you have. It is very easy, do you have a Widnows or a Mac? If you do not know what computer you have, take a look at your screen, at the bottom left you will see a circle and if you click on it, it will pull up a menu. If you have this, you have a windows. Other wise, you have a Mac. For a Mac, you should be able to look on the case of the tower/laptop and see an Apple logo. This document will enplane how to install and be able to play on Minecraft Forge 1.6.4 for **Windows**.

The basics is that you need to play 1.6.4 first, then install forge 1.6.4, then install the mods that you want. All of the mods that are used in this server is Forge 1.6.4.

## Getting Minecraft 1.6.4 Ready

- To get into your Minecraft folder, go to Start Menu > type in the search bar: %appdata%
  > Look for a folder that say .Minecraft
- 2. There will be a folder called saves, copy that folder to a location where you will not forget it. This will be used as a backup if it fail.
- 3. IF you have used MC 1.6.4, go to step #, otherwise:
- 4. If you want to be able to play on 1.7.2+, then load the Minecraft launcher, lick in the profile that you want (Drop Down) > New Profile > Go down to the Use version: and chose release 1.6.4 > click Save Profile
- If you do NOT want use 1.7.2+, then load the Minecraft launcher, click in the profile that you want (Drop Down) > Edit Profile > Go down to the Use version: and chose release 1.6.4 > click Save Profile
- 6. ONCE this is all done, you need to load your profile, the one with the MC 1.6.4. You MUST go into the Minecraft game and be able to play on a world.

### Installing Forge 1.6.4

- 7. IF you have played MC 1.6.4, then go to the Forge Loader that I sent you and open it.
- 8. Click Install Client > Ok
- 9. Once installed, go into the Minecraft Launcher, and click on the Profile drop down. Chose the Forge 1.6.4 profile
- 10. Launch it and try to load a place, if it does not work, stop and contact me.

### Installing Mods for 1.6.4

- 11. Go to the start menu and type into the search bar: %appdata%
- 12. Once there, find the mods folder and open it
- 13. Copy ALL of the mods that I sent you via Google Drive into the folder.
- 14. Try to load the game and go into a place to test it.

#### Joining the server

Should be easy, but here is how, just in case.

Installing and Playing on Minecraft Forge 1.6.4 | Magic Gaming Document version: 1.5, last updated on July 8, 2014 For more information, visit our website at: <u>MagicGamingMC.wordpress.com</u>

- 15. Load Minecraft Forge 1.6.4 Profile
- 16. Go to multiplayer, and click add server
- 17. IP: **75.87.68.48:26665**

#### Mods that are in the server

You are able to find the download links to the mods on our website. Soon, there will be a link to the mod maker's website where you can learn more about the mod.

- Rel Mini Map
- Computer Craft
- Buildcraft
- Additional Buildcraft Object
- Thermal Expansion
- Compact Solar Arrays
- Applied Energetics (AE)
- Industrial Craft 2 (IC2)
- Nuclear Control
- Train Craft
- Iron Chest
- X-Ray
- Open Mods
- Open Blocks
- Open Peripheral
- Open Peripheral Addons
- Project Red
- Wireless Redstone (Chicken Bones)
- Wireless Redstone (Chicken Bones) Addons
- Wireless Redstone (Chicken Bones) Logic
- Project Red, all of the mods.
  - Base
  - Integration
  - Lighting
  - Mechanical
  - World
  - Compat

The Server is on survival mode, but you can go into creative to get anything you need for Computer Craft, Buildcraft, AE, IC2, Train Craft, Galacticraft, and Iron Chest. I would like for every other building to be made in survival mode. I got a lot of supplies in my shack (EX: 37 K Cobblestone) that I'll let you use.

Rel Mini Map is a client side mod only. In other words, it is on your .Minecraft and not in the server.